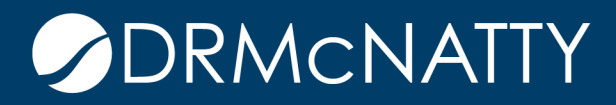

# TECH TIP

## SENDING P6 DATA TO UNIFIER SCHEDULE SHEET ORACLE PRIMAVERA UNIFIER

As a Unifier administrator or developer, you may have the following questions in system design:

- How do I connect Unifier and P6 out of the box configurations?
- How do I create a Schedule Sheet in Unifier?
- How do I Send P6 Schedule Data to the Unifier Schedule Sheet from P6?

In today's topic, we are going to explore these items and give you recommendations on how, where & when to use these design features in Unifier development and design.

#### Set Up the Unifier & P6 Connections

In Unifier navigate to **Company Workspace** > **Admin** mode > click on **Open** > On the **General** tab > record the **Short Name** and **Authentication Key** 

| 渝  | Company Work                   | Lonesdale Place | CIP Projects      | Edit Company - Google Chrome                                                                                                    |      |
|----|--------------------------------|-----------------|-------------------|----------------------------------------------------------------------------------------------------|------|
| đ  | DRMcnatty                      | Cor             | npany Workspace   | https://unifierdemo18.mlmprojectservices.com/bp/admin/company/getSiteAdminCompany/getSiteAdminCompany/getS | nylı |
| *  | Partner Companies              | File            | Edit View Help    | General Address Security Contact                                                                                                    |      |
|    | uDesigner                      | 0 🗇             | New 🗳 Open 🔍 Find | Name: DRMcnatty *                                                                                                    |      |
|    | Data Structure Setup           |                 | RMcnatty          | Short Name: DRM                                                                                                    | 1    |
| 20 | Access Control                 | De              | scription:        | Description:                                                                                                    |      |
| *  | User Administration            | + Ad            | ministrator       | Contact Name: Company Administrator Select                                                                                                    |      |
| ٠  | Configuration                  | ⊕ но            | me Page URL:      | DUNS:                                                                                                    |      |
|    | Standards & Libraries          | +He             | lp URL:           | Help URL:                                                                                                    |      |
| đ  | Company Workspace              | $\oplus$        |                   | Status:   Active Inactive                                                                                                    |      |
|    | Templates                      | $\oplus$        |                   | Image: Browse                                                                                                    |      |
| A  | Programs                       |                 |                   | (JPEG/GIF & 500W x 300H pixels) Remove                                                                                                    |      |
| 4  | Company Sponsored Projects (Si | tandard) 🕀      |                   | Re-Enter Authentication Key:                                                                                                    |      |
| A  | Company Sponsored Shells       | $\oplus$        |                   | Bid Access URL:http://192.168.25.16:7001/pub/bidder                                                                                                    |      |
| ۲  | Custom Dashboard               |                 |                   | Bid Management Account Company Administrator Select                                                                                                    |      |
|    | System Reports                 |                 |                   | Enable Custom Dashboards:                                                                                                    |      |
|    | Configuration Package Managem  | nent 🕀          |                   | Maximum Limit for UDR records: 1,000,000                                                                                                    |      |
|    |                                |                 |                   | Display element for Project / Shell:   Name  Number                                                                                                    |      |

These tech tips are offered free of charge in the spirit of sharing knowledge with others. They do not include technical support, should you have a problem with them. We are always interested in how they can be improved, please do not hesitate to enail us your comments. These tips have been thoroughly tested by our consultants in a variety of environments. Please read these tech tips thoroughly and be sure that you understand them before trying to use them. We can not be responsible for issues that develop because of the configuration of your hardware, technical environment or application of the tech memos. If you are not sure, then we urge you to constact Oracle technical support consultant for assistance

Navigate to P6 EPPM login & go to the Administration Tab

Within the User interface, navigate to Administration > General

• Enter in your P6 URL, Primavera Unifier URL, Company Short Name from Unifier & Authentication Code from Unifier > click "Save and Close" when finished.

| Dashboards - Portfolios   | Projects - Resources Approvals Reports Administration                                          |                                                                                                    |
|---------------------------|------------------------------------------------------------------------------------------------|----------------------------------------------------------------------------------------------------|
| Application Settings Ente | rprise Data Scheduled Services User Administration User Interface Views                        |                                                                                                    |
| Application Settings      |                                                                                                |                                                                                                    |
| Audit                     | General                                                                                        | Save Save and Close Cancel                                                                          |
| Consent Notice            | Starting Day of Week                                                                           | Document Management                                                                                 |
| Data Limits               | First day of week for calendars                                                                | Enter the P6 URL to enable users to view content repository documents in the P6 Professional module |
| Earned Value              | Sunday 👻                                                                                       | P6 URL                                                                                              |
| Eventing                  | Activity Duration                                                                              |                                                                                                    |
| Gateway                   | Default duration for new activities *                                                          | Security Policy                                                                                     |
| General                   | 5.0d                                                                                           | Personal 💌                                                                                          |
| ID Lengths                | Codes                                                                                          | Unifier                                                                                             |
| Reports                   | Code separator character *                                                                     | Primavera Unifier URL                                                                               |
| Services                  | - Events an elementer                                                                          |                                                                                                    |
| Timesheets                | Specify how to display code values                                                             | Company Short Name                                                                                  |
| Time Periods              | Name     Description                                                                           |                                                                                                    |
|                           | Industry Selection                                                                             | At most 255 characters long.                                                                        |
|                           | Industry to use for terminology and default calculation settings in the P6 Professional module |                                                                                                    |
|                           |                                                                                                |                                                                                                    |
|                           | Password Policy                                                                                | P6 Professional Applications                                                                        |
|                           |                                                                                                | Run in Secure Global Desktop environment                                                            |

In P6 EPPM go to the Projects Tab

Within the User P6 EPS, navigate to **Your P6 Project** > **General Tab** > and Copy your Unique **Project ID** 

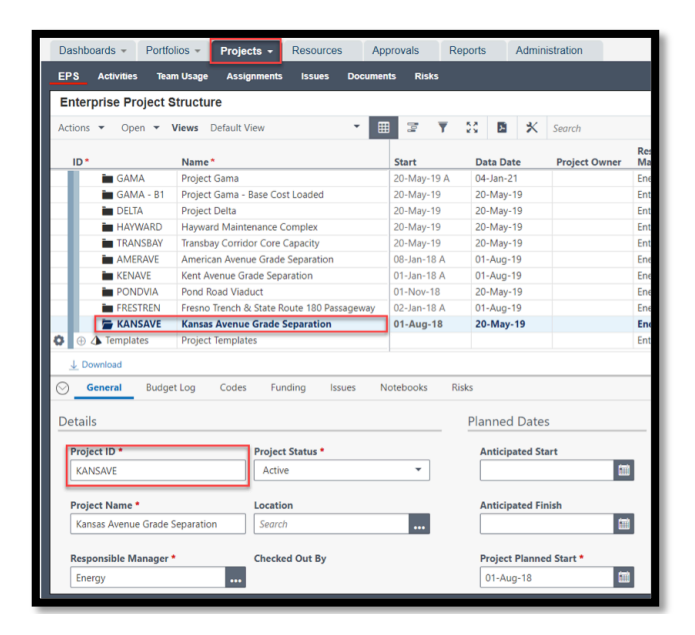

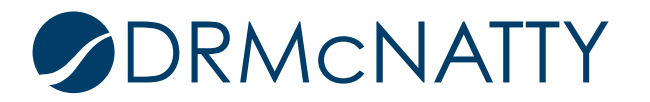

In Unifier Navigate to **Your Project** > **User Mode** > click on **Details** > **General** tab > and input your **P6 Project ID** from Project ID in P6 > click **Apply & Ok** 

|   | Garces Highwa                                                                                                    | Kansas Avenue                                                                                                    | Pond Road Via          | d T                                                                 | ulare Street U                                                                                                | Fargo Avenue                | American Aven +          |
|---|----------------------------------------------------------------------------------------------------|----------------------------------------------------------------------------------------------------|------------------------|---------------------------------------------------------------------|----------------------------------------------------------------------------------------------------|-----------------------------|--------------------------|
| > | Construction Pac >                                                                                                    | Kansas Avenue                                                                                                    |                        |                                                                     |                                                                                                    |                             |                          |
| 0 | Projects - Details - Google Ch                                                                                                 | rome                                                                                                    |                        |                                                                     |                                                                                                    | – 🗆 🗙                       | Details                  |
|   | demounifier.mlmproject                                                                                                    | tservices.com/bp/shell/pro                                                                                       | perties/edit?refreshlo | g=false&mo                                                          | del=us_p&projectId=                                                                                           | 1022&_uref=u 🍳 🔐            | v Dashboard My Dashboard |
|   | General                                                                                                    | Currency O                                                                                                    | ptions                 | Links                                                               | Calendar                                                                                                    | Integration                 |                          |
| F | Project Details<br>General<br>Project Nam<br>Project Numb<br>P6 Project<br>Sections Phas<br>Project Start De<br>Estimated Budg | ne: Kansas Avenue Grade S<br>er: P-0015<br>ID: KANSAVE<br>9 1: [Fresno - Bakersfield<br>tte: 08/01/2018<br>et: [ | eparati *<br>▼<br>0.00 | S<br>Adminis<br>Hierarchy<br>Sections Ph<br>Project End<br>Schedule | tatus: Active<br>irator: Kevin Hicks<br>Path: //CENTRAL VAL<br>ase II: -Select-<br>Date:<br>Type: Cost Loaded | ▼ *<br>Select *<br>Select * |                          |
|   | Descriptio                                                                                                    | on:                                                                                                    |                        |                                                                     |                                                                                                    |                             |                          |
|   |                                                                                                    | Apply                                                                                                    | ок                     | Cancel                                                              | [                                                                                                    |                             |                          |

In P6 EPPM > go to the **Projects** Tab > Navigate to your "Project" > Select **Set Project Preferences** 

| EF 3                                                                                                 | Acuviues lea                   | in osage Assignments issues Docume                     | ents Risks   |                                                |  |
|----------------------------------------------------------------------------------------------------|--------------------------------|--------------------------------------------------------|--------------|------------------------------------------------|--|
| Enterp                                                                                               | rise Project                   | Structure                                              |              |                                                |  |
| Actions                                                                                              | ▼ Open ▼                       | Views Default View                                     | II 🖛 🝸       | 82 🛛 🕺 🛠                                       |  |
| ID*                                                                                                  |                                | Name*                                                  | Start        | Data Date                                      |  |
|                                                                                                    | GAMA                           | Project Gama                                           | 20-May-19 A  | 04-Jan-21                                      |  |
|                                                                                                    | GAMA - B1                      | Project Gama - Base Cost Loaded                        | 20-May-19    | 20-May-19                                      |  |
|                                                                                                    | DELTA                          | Project Delta                                          | 20-May-19    | 20-May-19                                      |  |
|                                                                                                    | HAYWARD                        | Hayward Maintenance Complex                            | 20-May-19    | 20-May-19                                      |  |
|                                                                                                    | TRANSBAY                       | Transbay Corridor Core Capacity                        | 20-May-19    | 20-May-19                                      |  |
|                                                                                                    | AMERAVE                        | American Avenue Grade Separation                       | 08-Jan-18 A  | 01-Aug-19                                      |  |
|                                                                                                    | KENAVE                         | Kent Avenue Grade Separation                           | 01-Jan-18 A  | 01-Aug-19                                      |  |
|                                                                                                    | PONDVIA                        | Pond Road Viaduct                                      | 01-Nov-18    | 20-May-19<br>01-Aug-19                         |  |
|                                                                                                    | FRESTREN                       | Fresno Trench & State Route 180 Passageway             | 02-Jan-18 A  |                                                |  |
| 0                                                                                                    | E KANSAVE                      | Kansas Avenue Grade Separation                         | 01-Aug-18    | 20-May-19                                      |  |
| Add Pro                                                                                              | ject<br>ject Template          | t Log Codes Sunding Issues                             | Notobooks Di | elec                                           |  |
| C1                                                                                                   |                                | Codes Funding Issues                                   | NOTEDOOKS KI | 282                                            |  |
| Close<br>Close Al                                                                                    | 1                              |                                                        |              |                                                |  |
| Close<br>Close Al<br>Copy                                                                            | I                              |                                                        |              | Planned Date                                   |  |
| Close Al<br>Close Al<br>Copy<br>Cut                                                                  | 1                              | Project Status *                                       |              | Planned Date                                   |  |
| Close<br>Close Al<br>Copy<br>Cut<br>Paste                                                            | 1                              | Project Status *                                       | •            | Planned Date                                   |  |
| Close<br>Close Al<br>Copy<br>Cut<br>Paste<br>Delete                                                  | 1                              | Project Status •<br>Active                             | •            | Planned Dat                                    |  |
| Close<br>Close Al<br>Copy<br>Cut<br>Paste<br>Delete<br>Fill Dow                                      | n                              | Project Status  Active Location                        | •            | Planned Date                                   |  |
| Close<br>Close Al<br>Copy<br>Cut<br>Paste<br>Delete<br>Fill Dow                                      | n<br>ect Preferences           | Project Status •<br>Active<br>Location                 | •            | Planned Date<br>Anticipated S<br>Anticipated F |  |
| Close Al<br>Close Al<br>Copy<br>Cut<br>Paste<br>Delete<br>Fill Dow<br>Set Proje<br>View Ca           | n<br>ect Preferences<br>lendar | Project Status * Active Location Eparation Search      | •            | Planned Dat                                    |  |
| Close Al<br>Close Al<br>Copy<br>Cut<br>Paste<br>Delete<br>Fill Dow<br>Set Proju<br>View Ca<br>Expand | n<br>ect Preferences<br>lendar | Project Status * Active Location Search Checked Out By | •            | Planned Date                                   |  |

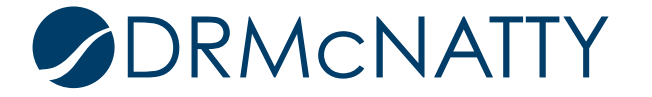

#### Sending the P6 Schedule Data to Unifier

\*\* Note This Integration assumes you have beforehand created in your Unifier Project a **Schedule Sheet** and a **Data Mapping Sheet**;

\*\* If you have not completed this, jump to the next steps Under > Heading: Creating the Unifier Schedule Sheet and its Data Mapping Sheet

Go to the Integrations Tab > Click Unifier > Select Link Project to a Primavera Unifier Project > Select your Project Name > select your Schedule Sheet > Select your Data Mapping > click the Box "Delete activities no Longer in the P6 Schedule from Primavera Unifier" > Click OK

| Project Preferences of Kansas Avenue Grad                             | Project Preferences of Kansas Avenue Grade Separation |           |  |  |  |  |  |  |  |
|-----------------------------------------------------------------------|-------------------------------------------------------|-----------|--|--|--|--|--|--|--|
| General Analytics & Services Calculations Integration                 | Team Member                                           |           |  |  |  |  |  |  |  |
| Gateway Unifier                                                       |                                                       |           |  |  |  |  |  |  |  |
| Configure the settings for Unifier integration.                       |                                                       |           |  |  |  |  |  |  |  |
| Schedule Sheet Integration                                            | Summary Sheet Integration                             |           |  |  |  |  |  |  |  |
| <ul> <li>Link project to a Primavera Unifier project</li> </ul>       | Schedule Type                                         |           |  |  |  |  |  |  |  |
| Project Name                                                          | Cost Loaded                                           | -         |  |  |  |  |  |  |  |
| Kansas Avenue Grade Separation                                        | Synchronize WBS Hierarchy                             |           |  |  |  |  |  |  |  |
| Schedule Sheet                                                        | Complete                                              | -         |  |  |  |  |  |  |  |
| Kansas P6 Schedule                                                    |                                                       |           |  |  |  |  |  |  |  |
| Data Mapping                                                          |                                                       |           |  |  |  |  |  |  |  |
| P6 Data Mapping                                                       |                                                       |           |  |  |  |  |  |  |  |
| Delete activities no longer in the P6 Schedule from Primav<br>Unifier | vera                                                  |           |  |  |  |  |  |  |  |
| Only send activities with CBS codes assigned                          |                                                       |           |  |  |  |  |  |  |  |
|                                                                       |                                                       |           |  |  |  |  |  |  |  |
|                                                                       |                                                       |           |  |  |  |  |  |  |  |
|                                                                       |                                                       |           |  |  |  |  |  |  |  |
|                                                                       | I                                                     | Cancel OK |  |  |  |  |  |  |  |

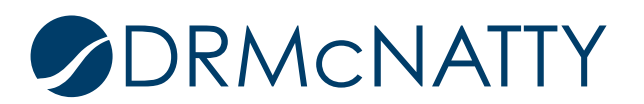

Next in P6 EPPM > With your "**Project**" Open > go to the **Activities** Tab > **Actions** > **Exchange Data** > **Send to Schedule Sheet** 

| Da | ishboards 👻        | Portfolios - Projects -                                                                                        | Resources                              | Appro                                   | vals       | Reports | Admir | nistration |   |
|----|--------------------|----------------------------------------------------------------------------------------------------|----------------------------------------|-----------------------------------------|------------|---------|-------|------------|---|
| EP | s Activities       | Team Usage Assignments                                                                                         | Issues                                 | Documents                               | Risk       | 5       |       |            |   |
| A  | ctivities of K     | ansas Avenue Grade Sep                                                                                         | aration                                |                                         |            |         |       |            |   |
|    | Schedule           | Actions 👻 Views High Speed                                                                                     | Rail                                   | *                                       |            | 7 🔆 🌾   | Ŧ     | 20 B       | х |
|    | - C                | Define Baselines                                                                                               |                                        |                                         |            |         |       |            |   |
| _  | ID/Code*           | Apply Actuals                                                                                                  |                                        |                                         | ↓Ę.        | CBS     |       | WBS Code   |   |
| 0  |                    | hppij netalij                                                                                                  | de Separatio                           | n                                       |            |         |       | KANSAVE    |   |
| _  | ① 101              | Check Schedule                                                                                                 | nmental                                |                                         |            |         |       | 01 01750   |   |
|    | ① 101              | Dissolve                                                                                                    |                                        |                                         |            |         |       | 01 01100   |   |
| _  | ① 01 01            | Exchange Data                                                                                                  | Cat Activities and Actionments for D/M |                                         |            |         |       | 01 01700   |   |
|    | ⊕ <b>™</b> 03 03 L | Import                                                                                                    | ocation Get A                          | Call Get Activities and Assignments for |            |         |       | 03 03400   |   |
|    | ① 1 01             | Import                                                                                                    | Get A                                  | ctivity Data                            | From P6    |         |       | 01 01760   |   |
| _  | ① 101              | Leveler                                                                                                    | 小 Impo                                 | rt CBS Code                             | es         |         |       | 01 01500   |   |
|    | ⊕ <b>€</b> 03 03   | Link Selected Activities                                                                                       | I Sand                                 | to Drimaus                              | ra Unifier |         |       | 03 03300   |   |
|    |                    | Open Dependent Projects                                                                                        | Up send                                | to Primave                              | ra Uniner  |         |       |            |   |
|    |                    | Dublich Designts                                                                                               | 🖵 Send                                 | The Send to Schedule Sheet              |            |         |       |            |   |
|    |                    | Publish Projects                                                                                               | -                                      |                                         |            |         |       |            |   |
|    |                    | Recalculate Assignment Costs                                                                                   |                                        |                                         |            |         |       |            |   |
|    |                    | Store Period Performance                                                                                       |                                        |                                         |            |         |       |            |   |
|    |                    | Summarize Projects                                                                                             |                                        |                                         |            |         |       |            |   |
|    |                    | e en contrat de la contrat de la contrat de la contrat de la contrat de la contrat de la contrat de la contrat |                                        |                                         |            |         |       |            |   |

#### Click > **OK**

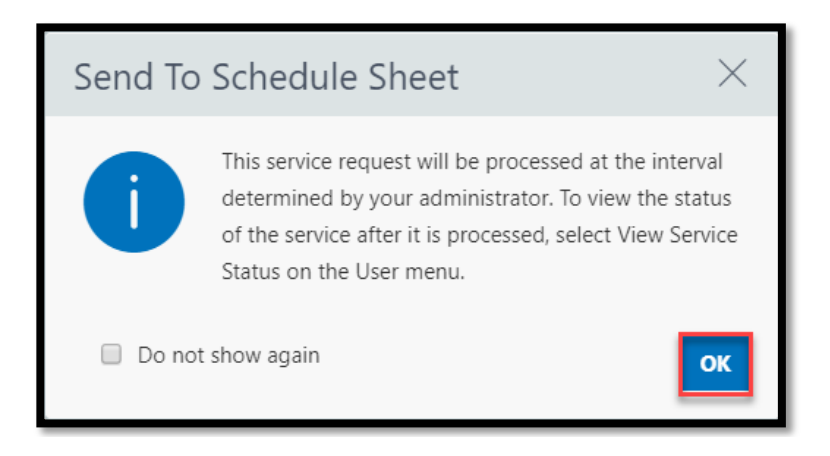

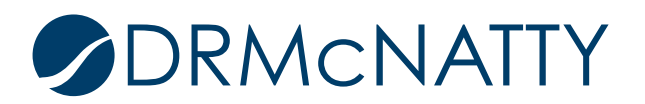

Under Your Username > Select View Service Status > to see the completed Service > Click Close

| View Log C Y 🕃 🖨 Sea   | rch       | ٩               |                 |             |                           | My Preferences<br>View Service Status<br>User Sessions<br>Logout |
|------------------------|-----------|-----------------|-----------------|-------------|---------------------------|------------------------------------------------------------------|
| Service                | Status    | Submitted       | Completed       | Initiator   | Projects                  |                                                                  |
| Send To Schedule Sheet | Completed | 15-Aug-19 GMT-0 | 15-Aug-19 GMT-0 | Kevin Hicks | KANSAVE - Kansas Avenue G | rade Separ                                                       |
|                        |           |                 |                 |             |                           |                                                                  |
| Help                   | I         |                 |                 |             |                           | Close                                                            |

**Next Navigate Back to** Primavera Unifier > go to your "Project" > **Schedule Sheets** > Open and view your data and Verify your Project Schedule Sheet has been Updated

| 0                       | ORACLE Primavera Unifier (Development) |          |                                   |                 |               |               |             |                 |  |
|-------------------------|----------------------------------------|----------|-----------------------------------|-----------------|---------------|---------------|-------------|-----------------|--|
| Ш                       | 🕋 < ompany Work                        | F        | Programs Garces High              | wa Ka           | insas Avenue  | Pond Ro       | ad Viad     | Tulare Street U |  |
| 4                       | Kansas Avenue Grade Separ              | CENT     | RAL VALLE > Construction Par      | c > Kan         | sas Avenue    |               |             |                 |  |
| ⚠                       | Alerts                                 | File     | ïle Edit View Help                |                 |               |               |             |                 |  |
|                         | Mailbox 🕀                              | 🔊 🗊 Ne   | w 🗈 Copy 🔹 🖨 Open 🔣 Prop          | perties 🛛 🔀 Per | mission 🔗 Con | nments 🔍 Find | d 🔿 Refresh | •               |  |
|                         | Task Manager 🗧 🕀                       | Sched    | ule Sheets - Current View: Active |                 |               |               |             |                 |  |
| 0                       | Information                            | ) 1 Item | (s)                               |                 |               |               | Page 1      | of 1            |  |
|                         | Document Manager 🛛 🕀                   | ОТ       | itle   Create                     | ed Date Cre     | ator          | Status        | Last Update | Structure       |  |
| 3                       | Financial Transactions                 | File     | Edit View                         |                 |               |               | 08/15/2019  | Unlocked        |  |
| Q                       | Change Management 🛛 🕀                  | 🔒 Sa     | ve 📑 Add 🔹 🔆 Delete 📰 Ind         | ent 📰 Outde     | nt 📑 Gantt 🎽  | Progress      | •           |                 |  |
| M                       | Financial Reporting                    | Kans     | as P6 Schedule                    |                 |               |               |             |                 |  |
|                         | Document Management                    | •        |                                   |                 |               |               | м           |                 |  |
| $\overline{\mathbf{O}}$ | Schedule Manager 🗧                     | D        | Activity Name                     | P6 Activity     | Start date    | Finish dat T  | 1           |                 |  |
|                         | Schedule Sheets                        | 1        | Planning and Environmental        |                 | 05/15/2019    | 05/15/202     | -           |                 |  |
|                         | Activity Sheet                         | 2        | Begin Planning & Environmental    | PE-1000         | 05/15/2019    | 05/15/201     |             |                 |  |
| 23                      | Communication & Followup               | 3        | Environmental Impact Study        | PE-1010         | 05/24/2019    | 09/13/20      | 1           |                 |  |
| Ø                       | Ongoing Reporting                      | 4        | Draft EIS/EIR                     | PE-1020         | 09/09/2019    | 01/31/202     |             |                 |  |
|                         | Project Closeout                       | 5        | Review / Approve Final EIS/EIR    | PE-1030         | 01/27/2020    | 05/15/202     |             |                 |  |
|                         | Reports                                | 6        | Planning and Environmental Com    | PE-1040         | 05/15/2020    | 05/15/202     |             |                 |  |
|                         |                                        | 7        | Design Engineering                |                 | 05/18/2020    | 12/25/202     |             |                 |  |

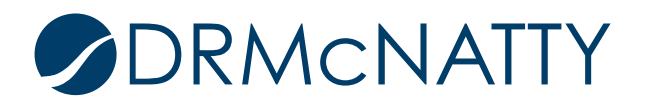

#### Creating the Unifier Schedule Sheet & Its Data Mapping

Follow these next Steps > In Unifier navigate to Your Project > User Mode > click on Schedule Sheets > New > On General Tab enter in your Schedule Title > Set Status to Active > Select a Schedule Start Date > On Options Tab - Select Activity Progress requires and Actual Start Date > On Schedule Tab - Select Enable scheduled refresh > Click OK

| Ш                       | 🕋 < ompany Work           | Programs                | Garces Highwa                                                                        | Kansas Avenue                      | Pond Road Viad…                           | Tulare Street U        | Fargo Avenue             | Americ |  |
|-------------------------|---------------------------|-------------------------|--------------------------------------------------------------------------------------|------------------------------------|-------------------------------------------|------------------------|--------------------------|--------|--|
| 4                       | Kansas Avenue Grade Separ | CENTRAL VALLE >         | Construction Pac                                                                     | > Kansas Avenue                    |                                           |                        |                          |        |  |
| ◬                       | Alerts                    | File Edit View He       | lp Sched                                                                             | dule Sheet Properties - Google Chr | ome                                       |                        | _                        |        |  |
|                         | Mailbox 🧃                 | 🗐 New 🖹 Copy 🔹          | 😅 Open 🛛 🔀 P 🔒 der                                                                   | mounifier.mlmprojectservices.      | com/bp/sch/addedit?id=13                  | &newSheet=false&copyOr | Import=false&schedule_mo | ode 🔍  |  |
|                         | Task Manager 🗧            | Schedule Sheets - Curre | le Sheets - Current View: Active General Gantt Chart Tracking Gantt Options Schedule |                                    |                                           |                        |                          |        |  |
| Û                       | Information               | 1 Item(s)               | Ove                                                                                  | rview                              |                                           |                        |                          |        |  |
|                         | Document Manager          | Title                   | ▲ Cre                                                                                | Schedule Title:                    | Kansas P6 Schedule                        |                        | *                        |        |  |
|                         | Documents                 | Kansas P6 Schedu        | ile 07/                                                                              | Description:                       |                                           |                        |                          |        |  |
|                         | Recycle Bin               |                         |                                                                                      |                                    |                                           |                        |                          |        |  |
| 3                       | Financial Transactions    | €                       |                                                                                      | Master Schedule:                   | Create as master sched                    | ule sheet              |                          |        |  |
| Ð                       | Change Management         | )                       |                                                                                      | Status:                            | Active      Inactive                      |                        |                          |        |  |
| 区                       | Financial Reporting       | )                       |                                                                                      | Auto-control:                      | ○ On ● Off                                |                        |                          |        |  |
| •3                      | Document Management       | )                       |                                                                                      | Auto-Schedule:                     | Enable Disable     Project/Shell Calendar |                        | •                        |        |  |
| $\overline{\mathbf{O}}$ | Schedule Manager          | •                       |                                                                                      | Schedule Start Date:               | Manual      From Shell A                  | ttribute               | · ·                      |        |  |
|                         | Schedule Sheets           |                         |                                                                                      | (                                  | 05/15/2019                                |                        | *                        |        |  |
|                         | Activity Sheet            |                         | Notify                                                                               | users and/or groups on errors:     | _                                         | Selec                  | t [                      |        |  |
| 23                      | Communication & Followup  | •                       |                                                                                      | Permission:                        | Enforce Activity Level Pe                 | ermissions by Group    |                          |        |  |
| <b>₽</b>                | Ongoing Reporting         | )                       |                                                                                      | Default Group:                     | -Select-                                  |                        | •                        |        |  |
|                         | Project Closeout          | )                       |                                                                                      |                                    |                                           |                        |                          |        |  |
|                         | Reports                   | )                       |                                                                                      |                                    | ОК                                        | Cancel                 |                          |        |  |
| -                       |                           |                         |                                                                                      |                                    |                                           |                        |                          | _      |  |

| Ge    | eneral                                                           | Gantt Chart              | Tracking Gantt              | Options | Schedule |  |  |  |  |  |
|-------|------------------------------------------------------------------|--------------------------|-----------------------------|---------|----------|--|--|--|--|--|
| Optio | Options                                                          |                          |                             |         |          |  |  |  |  |  |
|       | Auto update activity status based on Actual Start / Finish Dates |                          |                             |         |          |  |  |  |  |  |
|       | Activity Prog                                                    | gress requires an Actual | Start date                  |         |          |  |  |  |  |  |
|       | Enforce Act                                                      | ivity 100% Complete ag   | ainst Actual Finish date    |         |          |  |  |  |  |  |
|       | Auto-Update                                                      | e % Complete to 100% a   | after entering Actual Finis | h date  |          |  |  |  |  |  |

| Gantt Chart | Tracking Gantt    | Options                     | Schedule                     |
|-------------|-------------------|-----------------------------|------------------------------|
|             |                   |                             |                              |
| efresh      |                   |                             |                              |
|             |                   |                             |                              |
|             |                   |                             |                              |
| ay Sunda    | y v               |                             |                              |
|             |                   |                             |                              |
|             |                   |                             |                              |
|             |                   |                             |                              |
| nce         |                   |                             |                              |
|             |                   |                             |                              |
|             |                   |                             |                              |
|             | sfresh<br>y Sunda | sfresh<br>y Sunday V<br>DCE | sfresh<br>y Sunday V<br>DCCE |

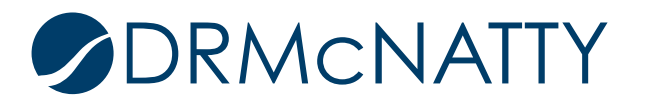

Double Click on your Created Schedule Sheet > Click File > Data Mapping

| Ш        | Company Work              | Programs                | Garce                          | s Highwa…                                                                                                    | Kansas      | Avenue        | Pon          | Avenue Pond Road Viad |                |  |
|----------|---------------------------|-------------------------|--------------------------------|----------------------------------------------------------------------------------------------------|-------------|---------------|--------------|-----------------------|----------------|--|
| \$       | Kansas Avenue Grade Separ | CENTRAL VALLE >         | Construe                       | ction Pac >                                                                                                    | Kansas A    | venue         |              |                       |                |  |
|          | Alerts                    | File Edit View Hel      | p 🖸 Sche                       | dule Manager - Go                                                                                                    | ogle Chrome |               |              |                       |                |  |
|          | Mailbox (                 | 🗊 New 🗎 Copy 🔻 🕻        | demounifier.mlmprojectservices |                                                                                                    |             | es.com/b      | p/sch/openSC | HView?id=13&          | uref=uuu287462 |  |
|          | Task Manager 🤤            | Schedule Sheets - Curre | ent <b>File</b>                | Edit View                                                                                                    |             |               |              |                       |                |  |
| (i)      | Information               | ) 1 Item(s)             | Save                           | Э                                                                                                    |             | 📰 Inde        | nt 📰 Outder  | nt 📑 Gantt            | Merogress 🕅    |  |
|          | Document Manager          | Title                   | Ope                            | n Snapshot                                                                                                    |             |               |              |                       |                |  |
| 3        | Financial Transactions    | Kansas P6 Schedu        | leSave                         | e As Snapshot                                                                                                    |             |               |              |                       |                |  |
| Ð        | Change Management         | •                       | Print                          | t                                                                                                    |             |               | P6 Activity  | Start date            | Finish date    |  |
| <b>₩</b> | Financial Reporting       | )                       |                                |                                                                                                    |             |               |              | 05/15/2019            | 05/15/2020     |  |
|          | Document Management       | •                       | - Expo                         | ort                                                                                                    |             | t-l           | DE 4000      | 05/15/2010            | 05/15/2020     |  |
| 0        | Schedule Manager          | )                       |                                |                                                                                                    | -           | ental         | PE-1000      | 05/15/2019            | 05/15/2019     |  |
|          | Schedule Sheets           | 1                       | Prop                           | perties                                                                                                    |             | у.            | PE-1010      | 05/24/2019            | 09/13/2019     |  |
|          | Activity Sheet            | -                       | Res                            | trictions                                                                                                    |             |               | PE-1020      | 09/09/2019            | 01/31/2020     |  |
| 23       | Communication & Followup  | )                       | Data                           | Mapping                                                                                                    |             | <u>/EIR</u>   | PE-1030      | 01/27/2020            | 05/15/2020     |  |
|          | Ongoing Reporting         | )                       | Setu                           | p Scope Manage                                                                                                    | ement       | <u>ıl Com</u> | PE-1040      | 05/15/2020            | 05/15/2020     |  |
|          | Project Closeout          |                         | Bud                            | get and Progress                                                                                                    | Setup 🕨     |               |              | 05/18/2020            | 12/25/2020     |  |
|          | Reports (                 | )                       | Clos                           | e Window                                                                                                    |             |               | DE-2000      | 05/18/2020            | 05/18/2020     |  |
|          |                           |                         | 9                              | 9         30% Design Engineering           10         60% Design Engineering           11         90% Design Engineering |             |               | DE-2010      | 05/22/2020            | 07/17/2020     |  |
|          |                           |                         | 10                             |                                                                                                    |             |               | DE-2020      | 07/13/2020            | 09/04/2020     |  |
|          |                           |                         | 11                             |                                                                                                    |             |               | DE-2030      | 09/07/2020            | 10/30/2020     |  |
|          |                           |                         | 12                             | Final Review                                                                                                    | and Approva | l of De       | DE-2040      | 11/02/2020            | 12/25/2020     |  |

Click on Add > Name the Mapping File "P6 Data Mapping"

| Data Mappings |                |        |                 |  |  |  |  |  |  |  |
|---------------|----------------|--------|-----------------|--|--|--|--|--|--|--|
|               | Name 🔺         |        | Default Mapping |  |  |  |  |  |  |  |
|               | P6 Data Mappin | Ig     |                 |  |  |  |  |  |  |  |
|               |                |        |                 |  |  |  |  |  |  |  |
|               |                |        |                 |  |  |  |  |  |  |  |
|               |                |        |                 |  |  |  |  |  |  |  |
|               |                |        |                 |  |  |  |  |  |  |  |
|               |                |        |                 |  |  |  |  |  |  |  |
|               |                |        |                 |  |  |  |  |  |  |  |
|               |                |        |                 |  |  |  |  |  |  |  |
|               |                |        |                 |  |  |  |  |  |  |  |
|               | Add            | Modify | Remove          |  |  |  |  |  |  |  |
|               |                | OK     | Cancel          |  |  |  |  |  |  |  |

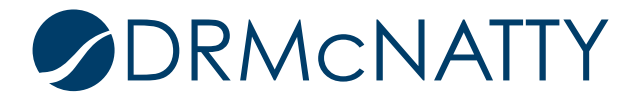

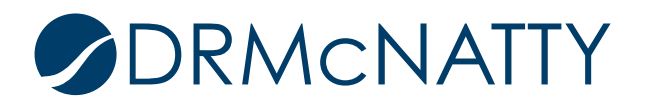

On the Activity Tab > Add these following Mapping Elements In the **CVS Header** and **XML Element** Columns

| General            | Activity          | Resources    | Op       | otions |     |
|--------------------|-------------------|--------------|----------|--------|-----|
| Column 🔺           | CSV Header        | XML Elen     | nent     |        |     |
| Activity Name      | Activity Name     | Name         |          |        |     |
| Activity Percent   | Activity Percent  | PercentC     | omplete  |        |     |
| Actual Finish Date | Actual Finish Dat | te ActualFin | ishDate  |        |     |
| Actual Start Date  | Actual Start Date | ActualSta    | rtDate   |        |     |
| Duration           | Duration          | PlannedE     | Ouration |        |     |
| Finish date        | Finish date       | FinishDat    | e        |        |     |
| P6 Activity Number | P6 Activity Numb  | oer Id       | I        |        |     |
| Start date         | Start date        | StartDate    |          |        |     |
|                    |                   |              |          |        |     |
| Add Re             | move              |              | Export   | Imp    | ort |
|                    | ОК                | Cancel       |          |        |     |

\*\* Pay close attention to the Case Sensitive text and word spacing

On **Options** Tab - Select Overwrite Existing Schedule and Activities Box in both places > Click **OK** 

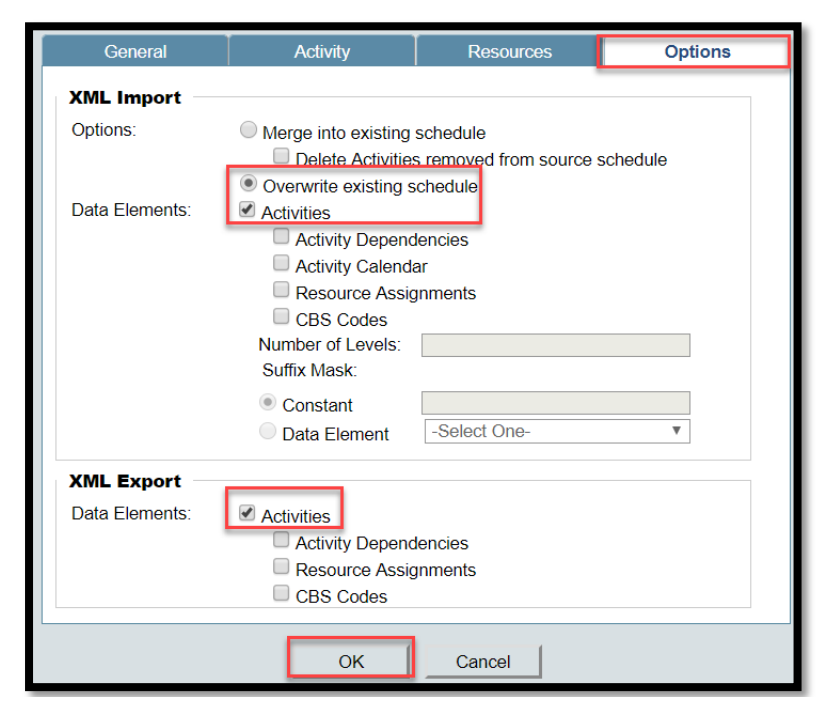

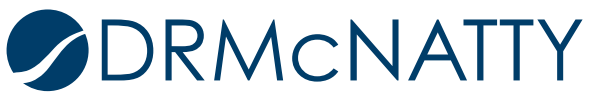

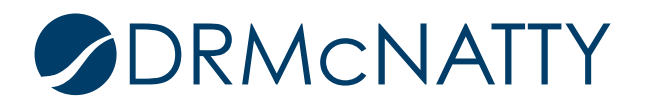

Next Open your P6 Schedule Sheet > Click Edit > Select Columns > Click New >

|          | • • • • • • • • • • • • • • • • • • • | File | Edit View                 |        |      |            |                  |                 |        |          |           |                           |            |       |      |         |        | ٦  |
|----------|---------------------------------------|------|---------------------------|--------|------|------------|------------------|-----------------|--------|----------|-----------|---------------------------|------------|-------|------|---------|--------|----|
| 4        | Kansas Avenue Gra                     | 📳 Sa | Add                       | ► In   | dent | 📰 Outde    | nt 📲 Gantt       | Progress        | T Col  | umns     | Q         | Find 🕞 Z                  | Zoom li    | n e   | Zoor | n Out   | \$     | Fo |
|          | Alerts                                |      | Delete                    |        |      |            |                  |                 | _      |          |           |                           |            |       |      |         |        |    |
|          | Mailbox                               | Kans | Indent                    |        |      |            |                  |                 |        |          |           |                           |            |       |      |         |        |    |
|          | Task Manager                          | ld   | Outdent                   |        | P6   | Activity   | Start date       | Finish date     |        | May 5, 1 | 2019      |                           |            |       | N    | /lay 12 | , 2019 |    |
| i        | Information                           |      | Сору                      |        |      | ,          |                  |                 | Т      | F        | S         | S M                       | Т          | W     | Т    | F       | S      |    |
|          | Document Manage                       | 1    | Cut                       |        |      | New 1      | 🖻 Open 📗         | Audit Log       |        |          |           |                           |            |       |      |         |        |    |
| ଭ        | -<br>Financial Transactio             | 2    | Paste                     | 1      | PE   | Columns    |                  |                 |        |          |           |                           |            |       |      |         |        |    |
| <b>"</b> | Change Manageme                       | 3    | Columns                   |        | PE   | P6 Activ   | ity Number       | Order<br>1      | Displa | ay Mod   | le [<br>u | Data Source<br>IsmActivNm | e<br>brTB1 | 20    |      |         |        |    |
| ₩7       | Financial Poporting                   | 4    | Copy Column Data          |        | PE   | Start dat  | te               | 2               | Show   |          | U         | iuu_start                 |            |       |      |         |        |    |
|          |                                       | 5    | Pacalina                  |        | PE   | Finish da  | ate<br>tart Date | 3               | Show   |          | U         | iuu_finish<br>iuu_actual  | start o    | late  |      |         |        |    |
| -2       | Document Managel                      | 0    | Linkod Businoss Process   |        |      | Actual F   | inish Date       | 5               | Show   |          | u         | iuu_actual_               | finish_    | date  |      |         |        |    |
|          | Schedule Manager                      | 0    | Linked Dusiness Frocess   |        | PE   | Activity F | Percent          | 6               | Show   |          | U         | iuu_act_pct               | _comp      | olete |      |         |        |    |
|          | Schedule Sheet                        | 7    | Comments                  |        |      | Duration   | 1                | 7               | Show   |          | U         | uu_duratio                | n          |       |      |         |        |    |
|          | Activity Sheet                        | 8    | Update                    | ►      | DE   |            |                  |                 |        |          |           |                           |            |       |      |         |        |    |
| 悶        | Communication & F                     | 9    | 30% Design Engineering    |        | DE   |            |                  |                 |        |          |           |                           |            |       |      |         |        |    |
| Ø        | Ongoing Reporting                     | 10   | 60% Design Engineering    |        | DE   |            |                  |                 |        |          |           |                           |            |       |      |         |        |    |
|          | Project Closeout                      | 11   | 90% Design Engineering    |        | DE   |            |                  |                 |        |          |           |                           |            |       |      |         |        |    |
|          | Reports                               | 12   | Final Review and Approval | of De. | DE   | Move U     | p (Left) Mo      | ve Down (Right) |        |          |           |                           |            |       |      |         |        |    |
|          |                                       | 13   | Design Engineering Comple | ete    | DE   |            |                  |                 |        | Clo      | se        |                           |            |       |      |         |        |    |

Select Your Column **Data Source** from the Dropdown Menu > Set the **Column Position After** > All columns in the Screen Shot > when finished click **OK** 

|          | File        | Edit View     |              |              |                                 |              |                |         |    | Name:                  | -Select One-                   |   |  |  |  |
|----------|-------------|---------------|--------------|--------------|---------------------------------|--------------|----------------|---------|----|------------------------|--------------------------------|---|--|--|--|
| venue Gr | 📳 Sav       | e 💾 Add 🔹     | 🔆 Delet      | e 📰 Indent   | E Outdent                       | 📹 Gantt      | M Progress     | Columns | 5  | Data Sourco:           | Calant One                     |   |  |  |  |
| O Colum  | nns Log - ( | loogle Chrome |              |              |                                 |              |                |         |    | Data Source.           | -Select One-                   |   |  |  |  |
| A dag    | ounifier    | mimprojecteor | ulcos com    | hn/sch/onen  | olumplog2mo                     | dol-ccb8ick  | ant id=128reck | hadu @  |    | Data Entry             | Activity Constraint            |   |  |  |  |
| - den    | - and a     | minprojectser | vices.com/   | up/scit/open | columniogenio                   | uer-scriocsi | ieet_iu=156sci | ieuu 🔍  |    | Entry Method:          | Activity Latest Progress As Of |   |  |  |  |
| D New    | l⊒ of       | en 🔳 Audit    | Log          |              |                                 |              |                |         | н. |                        | Activity Percent               |   |  |  |  |
| Colum    | ins         |               |              |              |                                 |              |                |         |    |                        | Actual Duration                |   |  |  |  |
| Name     |             |               | Order        | Display Mode | <ul> <li>Data Source</li> </ul> | e            |                |         |    |                        | Actual Finish Date             |   |  |  |  |
| P6 Ac    | tivity Nu   | nber          | 1            | Show         | usmActivNr                      | nbrTB120     |                |         |    |                        | Actual Start Date              |   |  |  |  |
| Start    | date        |               | 2            | Show         | uuu_start                       |              |                |         |    |                        | Assigned Resources             |   |  |  |  |
| Finish   | n date      |               | 3            | Show         | uuu_finish                      |              |                |         |    |                        | Auto-update Activity Data      |   |  |  |  |
| Actua    | I Start Da  | ite           | 4            | Show         | uuu_actual                      | _start_date  |                |         |    | Data Farmat            | Baseline Finish                |   |  |  |  |
| Actua    | I Finish D  | late          | 5            | Show         | uuu_actual                      | finish_date  |                |         |    | Data Pormat            | Baseline Start                 |   |  |  |  |
| Activit  | ty Percer   | t             | 6            | Show         | uuu_act_po                      | t_complete   |                |         |    | Show as percentage:    | Baseline Total Cost            |   |  |  |  |
| Durat    | ion         |               | 7            | Show         | uuu_duratio                     | n            |                |         |    | Decimal Places:        | Calendar                       |   |  |  |  |
|          |             |               |              |              |                                 |              |                |         |    | Summary                | Early finish date              |   |  |  |  |
|          |             |               |              |              |                                 |              |                |         |    | Display                | Earned Amount                  |   |  |  |  |
|          |             |               |              |              |                                 |              |                |         |    | Display.               | Earned Progress                |   |  |  |  |
|          |             |               |              |              |                                 |              |                |         |    | Date rollup:           | Estimated Duration -           |   |  |  |  |
|          |             |               |              |              |                                 |              |                |         |    | Number rollup:         | Total                          |   |  |  |  |
|          |             |               |              |              |                                 |              |                |         |    |                        | Average                        |   |  |  |  |
| Move     | e Up (Left) | Move Down     | n (Right)    |              |                                 |              |                |         |    |                        | Weighted Average based on      |   |  |  |  |
|          |             |               |              |              |                                 |              |                |         |    |                        | -Select-                       |   |  |  |  |
|          |             |               |              | Clos         | ю                               |              |                |         |    | Additional             |                                | _ |  |  |  |
|          | 12          | Final Revie   | w and Appre  | wal of De D  | E-2040                          | 11/02/2020   | 12/25/2020     | 0       | 1  | Display Mode:          | Show Hide                      |   |  |  |  |
|          | 13          | Design Eng    | ineering Co  | mplete D     | E-2050                          | 12/25/2020   | 12/25/2020     | 0       |    | Column Position After: | Activity Name  *               |   |  |  |  |
|          | 14          | Right of Way  |              |              |                                 | 09/07/2020   | 09/03/202      | 1       | 1  |                        |                                |   |  |  |  |
|          | 15          | Begin Right   | t of Way pro | curement R   | W-3000                          | 09/07/2020   | 09/07/2020     | 0       |    |                        |                                |   |  |  |  |
|          | 16          | Establish R   | WOW          | R            | W-3010                          | 09/07/2020   | 12/25/2020     | 0       |    |                        |                                |   |  |  |  |
|          | 17          | Appraisal a   | nd Assessm   | ent R        | W-3020                          | 12/28/2020   | 05/14/2021     | 1       |    | Calculator             | OK Cancel                      |   |  |  |  |

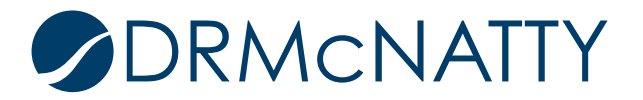

When you return to the Schedule Sheet, you will now see your columns mapped to P6 data in your Unifier Schedule Sheet.

| 1 at     |                                                                                                    |          | File               | Edit View                       |                    |                  |              |                   |                        |                  |              |  |  |  |  |
|----------|----------------------------------------------------------------------------------------------------|----------|--------------------|---------------------------------|--------------------|------------------|--------------|-------------------|------------------------|------------------|--------------|--|--|--|--|
| ш        | The second second secon | ork.     | 📳 Sav              | /e 📳 Add 🔹 🔆 Delete 🔡 Inde      | ent ፤ Outdent 📑 G  | antt 🛛 🜌 Progres | ss 🔳 Columns | s 🔍 Find 💿 Zoo    | om In \ominus Zoom Out | 🕁 Focus 🔣        | Close Window |  |  |  |  |
| 4        | Kansas Avenue Grade.                                                                                                    |          | Kansas P6 Schedule |                                 |                    |                  |              |                   |                        |                  |              |  |  |  |  |
| ▲        | Alerts                                                                                                    |          |                    |                                 |                    |                  |              |                   |                        |                  |              |  |  |  |  |
|          | Mailbox                                                                                                    | $\oplus$ | ld                 | Activity Name                   | P6 Activity Number | Start date       | Finish date  | Actual Start Date | Actual Finish Date     | Activity Percent | Duration     |  |  |  |  |
|          | Task Manager                                                                                                    | $\oplus$ |                    |                                 |                    | 05/45/0040       | 05/45/0000   |                   |                        |                  |              |  |  |  |  |
| i        | Information                                                                                                    | $\oplus$ | 1                  | Planning and Environmental      |                    | 05/15/2019       | 05/15/2020   |                   |                        |                  | 367          |  |  |  |  |
|          | Document Manager                                                                                                    | $\oplus$ | 2                  | Begin Planning & Environmental  | PE-1000            | 05/15/2019       | 05/15/2019   |                   |                        | 0                | 1            |  |  |  |  |
| 3        | Financial Transactions                                                                                                    | Ð        | 3                  | Environmental Impact Study      | PE-1010            | 05/24/2019       | 09/13/2019   |                   |                        | 0                | 81           |  |  |  |  |
| Q        | Change Management                                                                                                    | $\oplus$ | 4                  | Draft EIS/EIR                   | PE-1020            | 09/09/2019       | 01/31/2020   |                   |                        | 0                | 105          |  |  |  |  |
| <b>M</b> | Financial Reporting                                                                                                    | $\oplus$ | 5                  | Review / Approve Final EIS/EIR  | PE-1030            | 01/27/2020       | 05/15/2020   |                   |                        | 0                | 80           |  |  |  |  |
|          | Document Managem                                                                                                    | $\oplus$ | 6                  | Planning and Environmental Com  | PE-1040            | 05/15/2020       | 05/15/2020   |                   |                        | 0                | 1            |  |  |  |  |
| 0        | Schedule Manager                                                                                                    | $\Theta$ | 7                  | Design Engineering              |                    | 05/18/2020       | 12/25/2020   |                   |                        |                  | 222          |  |  |  |  |
|          | Schedule Sheets                                                                                                    |          | 8                  | Begin Design Engineering        | DE-2000            | 05/18/2020       | 05/18/2020   |                   |                        | 0                | 1            |  |  |  |  |
|          | Activity Sheet                                                                                                    |          | 9                  | 30% Design Engineering          | DE-2010            | 05/22/2020       | 07/17/2020   |                   |                        | 0                | 41           |  |  |  |  |
| 23       | Communication & Fo                                                                                                    | $\oplus$ | 10                 | 60% Design Engineering          | DE-2020            | 07/13/2020       | 09/04/2020   |                   |                        | 0                | 40           |  |  |  |  |
| ₽        | Ongoing Reporting                                                                                                    | $\oplus$ | 11                 | 90% Design Engineering          | DE-2030            | 09/07/2020       | 10/30/2020   |                   |                        | 0                | 40           |  |  |  |  |
|          | Project Closeout                                                                                                    | $\oplus$ | 12                 | Final Review and Approval of De | DE-2040            | 11/02/2020       | 12/25/2020   |                   |                        | 0                | 40           |  |  |  |  |
|          | Reports                                                                                                    | $\oplus$ | 13                 | Design Engineering Complete     | DE-2050            | 12/25/2020       | 12/25/2020   |                   |                        | 0                | 1            |  |  |  |  |
|          |                                                                                                    |          | 14                 | Right of Way.                   |                    | 09/07/2020       | 09/03/2021   |                   |                        |                  | 362          |  |  |  |  |
|          |                                                                                                    |          | 15                 | Begin Right of Way procurement  | RW-3000            | 09/07/2020       | 09/07/2020   |                   |                        | 0                | 1            |  |  |  |  |
|          |                                                                                                    |          | 16                 | Establish ROW                   | RW-3010            | 09/07/2020       | 12/25/2020   |                   |                        | 0                | 80           |  |  |  |  |

#### Summary

Using Unifier's out-of-the-box built in integration to P6 is one of the most efficient ways to manage and provide schedule visibility to users working in Unifier projects with P6 schedule components/needs. Schedule data being updated in P6 can be transferred to Unifier as long as you understand some of the aspects of its use and how it impacts your projects.

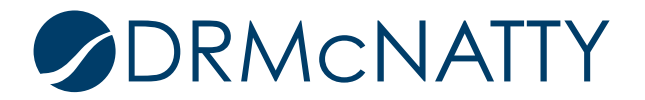